# パシャッとリーダー 操作説明

# 1. はじめに

この度は、パシャッとリーダーをお買い上げいただき、誠にありがとうございます。パ シャッとリーダーは、タッチ対応デバイスで拡大読書を楽しめるアプリケーションです。

パシャッとリーダーはタッチ対応デバイスに内蔵されているカメラを利用して、新聞や 雑誌の文字や、スキャナーでは読み込めないものを撮影して、その場で拡大して内 容を確認することができます。

また、Windows8 のタッチ機能を最大限に活用したアプリケーションとなっていますので、キーボード操作やマウス操作よりも簡単で直感的なタッチ操作で使用できます。

# 2. 動作環境

#### 基本ソフトウェア

- Windows8.1 以降
- PC-Talker8(VDMW800)以上のインストールが必須

#### ハードウェア要件

- タッチ対応デバイスであること。
  画面の解像度は、1920×1080ドット以上を推奨
- カメラが内蔵または外付けされていること。
  カメラの解像度は、8Mピクセル以上を推奨
- マイクが内蔵または外付けされていない場合、こえメモ機能は利用できません。

#### 推奨タブレット PC

- レノボ Thinkpad 10
- ・ レノボ Thinkpad 8

### 3. 制限事項

タッチ対応していないデバイスではご利用いただけません。外付けカメラデバイスを 使用すると、カメラ機能のパフォーマンスが低下する場合があります。 タッチ対応デ バイスでの操作に最適化されています。キーボード操作やマウス操作では動作しな い機能があります。

## 4. 使用上の注意事項

本アプリケーションのカメラ撮影機能を使用して、書籍・雑誌を購入せずに書店などの 店頭で雑誌記事等を撮影し情報を入手する行為は法律で固く禁止されています。

### 5. 免責事項

本アプリケーションの使用につきまして何らかのトラブルや損失・損害等につきまして は弊社は一切の責任を負わないものとします。

## 6. 起動と終了

#### 6-1. 起動してみましょう

パシャッとリーダーを起動すると、画面全体にカメラの映像が表示されます。 タッチ対応デバイスを動かしてください。 画面に映し出された映像は流れるように変化しますね。 まさにカメラのようですね。 この状態を「カメラモード」と呼びます。

#### 6-2.終了の方法を覚えましょう

終了するには、4本指でタッチしたまま下にフリックしてください。パシャッとリーダーが 終了します。

# 7. 使ってみよう

それでは、新聞や雑誌などをパシャッとリーダーの拡大読書機能をつかって読んでみ ましょう。 ここでは、基本的なタッチ操作の学習を兼ねてありますので、初めてタッチにトライされる方は、実践しながら学習されてみてはいかがでしょうか。

なお、起動直後は「カメラモード」でした。その他、パシャッとリーダーは「ロックモー ド」と「ギャラリーモード」の合計3つのモードで構成されています。位置関係的に、 上から、「ロックモード」、真ん中に「カメラモード」、その下に「ギャラリーモード」が配置 しているようなイメージを頭に置き、次からの説明に進むと理解しやすいかと思いま す。

#### 7-1.読みたい映像を固定しよう「ロックモード」

パシャッとリーダーを起動します。書類の読みたい場所が映るようにタッチ対応デバ イスを動かしてください。読みたい部分が決まったら、タッチしたまま押さえてみましょ う。ピピッという音がして画面が固定されます。画面が固定されない場合は、いった ん指を離してもう一度タッチしたまま押さえてください。

固定された状態で、上にフリックします。カチッという音のあと、「ロック」という音声が 出ると、さきほど固定された画面が表示されます。この状態を「ロックモード」と呼び ます。

#### 7-2. 拡大してみよう

ロックモードに固定された状態では、文字の細かい部分が確認できません。そこで「ピンチ」という操作をすることで、拡大してみましょう。 ピンチの操作には2本指を使いますので、操作に慣れていない場合は机や膝の上などに置いて操作してみてください。

操作方法を説明します。2本指をくっつけた状態でタッチします。そこから指を開いて いきます。そうすると画面が拡大されます。

それでは、もとの大きさに戻してみましょう。

操作方法を説明します。2本指を開いた状態でタッチしてください。その指をくっつけていきます。 画面がだんだん元の大きさに戻っていくと思います。

何回か拡大や縮小を使ってみてください。慣れてくると、好きな場所を拡大できるよう になります。

#### 7-3. カメラに戻ろう

ロックモードからカメラモードに戻りましょう。

操作方法を説明します。下にフリックしてください。カメラモードに戻ります。

#### 7-4. 写真を撮影してみよう

カメラモードで、写真を撮影してみましょう。

操作方法を説明します。撮影したい場所が決まったらタッチしたまま押さえてくださ い。画面が固定されます。

その状態で下にフリックします。「パシャ」っという音が出て、先ほど固定されていた 画面が写真として保存されました。ロックモードの時とは違い、撮影したあともカメラ モードのままです。

タッチして画面が固定されたら、下にフリック。タッチ対応デバイスを持ったまま、簡 単に写真を撮影することができます。 何枚か写真を撮ってみましょう。

#### 7-5. 写真を確認しよう「ギャラリーモード」

カメラモードで撮影した写真を確認するには、「ギャラリー」に移動する必要があります。

操作方法を説明します。カメラモードの状態で上にフリックします。

「ギャラリー」という音声が流れ、撮影した写真が表示されます。

この状態を「ギャラリーモード」と呼びます。 ギャラリーモードではもっとも新しい写真 が最初に表示されます。

#### 7-6. 写真をめくってみよう

撮影した写真をめくってすべての写真を見てみましょう。

写真をめくるには、フリックを使ってみましょう。 写真の下の部分を触って、上にずら していくと、その写真のひとつ前に撮影された写真がめくれあがってきます。 同じ操作を繰り返してすべての写真をめくってみましょう。 上から下に向きを変えれ ば、ひとつ次の写真が表示できます。

#### 7-7. カメラに戻ろう

ギャラリーモードからカメラモードに戻ってみましょう。

もっとも新しい写真が表示されている時に下にフリックします。 カメラモードに戻りま す。

## 8. タッチ操作に慣れてきたら

はじめは難しいかもしれませんが、タッチ操作に慣れてくると、パシャッとリーダーがより使いやすくなると思います。ここでは、タッチ操作に慣れてきた方にぜひ使っていた だきたいパシャッとリーダーのタッチ操作を紹介したいと思います。

#### 8-1. メニューを使ってみよう

メニューは、あらゆる場面から開くことができ、その時々に実行できる項目が並んでい ます。例えば、カメラモードで、背面カメラと前面カメラを切替えたり、ギャラリーモー ドで写真を削除するなど、タッチ操作では実行できない項目が含まれていますので、 メニューの使い方は必ず習得しましょう。

- メニューを開く(ダブルタップの長押し)
- メニューを閉じる(2本指で上にフリック)
- 次の項目に切替(下にフリック)
- 前の項目に切替(上にフリック)
- 実行(ダブルタップ)

#### 8-2. 写真をルーペで拡大しよう

ロックモードとギャラリーモードで写真を拡大するときには、ピンチ操作を使って拡大し ました。パシャッとリーダーではもうひとつの拡大方法があります。それがルーペで す。ルーペの特長は、写真の全体を表示しながら、一部分だけを拡大して見ること ができることです。 円型をしており、タップした指先の下が拡大され、丸く切り取った ように映し出されます。

ルーペの表示位置は、追従表示と固定表示の2種類があります。

#### 追従表示

ルーペは指先を中心に表示されます。

指先の移動と共にルーペも移動しますので、ルーペの下が拡大しているような感覚で 使えます。

ルーペの枠の色はオレンジです。

#### 固定表示

ルーペの表示位置は固定されます。

指先の移動で拡大位置を移動しても、ルーペは移動しません。

視点を固定したまま使いたい方向きです。

ルーペの枠の色はピンクです。

では、ロックモードかギャラリーモードでルーペを使ってみましょう。

- ルーペの表示(ダブルタップ)
- ルーペの消去(2本指で上にフリック)
- ルーペの種類切替(3本指でタップ)

#### 8-3. 写真の文字を読み上げてみよう

文字の読み上げは、写真から文字を読み取る機能です。 読み取りが終わると自動 的に読み取った文字を音声で読み上げます。

では、ロックモードかギャラリーモードで文字を読み取ってみましょう。

- 読み取り開始(2本指で下にフリック)
- 読み取りや読み上げの中断(タップ)

読み取りが始まると、ピコン、という音が鳴ります。 読み取り中は、画面に緑色のアイ コンが表示されます。

#### 8-4. こえメモを使ってみよう

こえメモは、マイクを使って音声を録音し、写真に音声を結びつける機能です。写真に結びつけた音声を聴いて、いつ、どこで、誰と撮影した写真であるかを確認するときなどに便利です。

#### 8-4-1. こえメモの録音

こえメモは、ギャラリーモードの機能です。 では、キャラリーモードにし、こえメモを録 音してみましょう。 なお、録音マイクは、Windows の既定として設置されているマイク を使用します。

- 録音開始(メニューの「こえメモの録音」)
- 録音完了(タップ)

録音開始で、ピコン、と音が鳴りますので、直後から録音を始めてください。 録音時 間は 10 秒までです。10 秒を越えると自動的に録音が完了します。 録音中は画面に 赤色のアイコンが表示されます。

#### 8-4-2. こえメモの再生

録音した音声を再生してみましょう。

- 再生開始(メニューの「こえメモの再生」)
- 再生停止(タップ)

こえメモを録音していない写真のメニューには、「こえメモを再生する」の項目はありま せん。再生開始で、ピコン、という音が鳴ってから再生が始まります。再生中は、画 面に青色のアイコンが表示されます。

8-4-3. こえメモの消去

録音がうまくできなかった場合や、こえメモが不要になった場合はこえメモを消去しま しょう。

録音消去(メニューの「こえメモの消去」)

こえメモを録音していない写真で開いたメニューには、「こえメモを消去する」の項目は ありません。写真を削除すると、その写真に録音していたこえメモは消去されます。

#### 8-5.2 種類の写真撮影

カメラモードでは、通常画質と高画質の2種類の写真が撮影できます。

#### 通常画質

画面をスクリーンショットした画像です。多少きめの粗い写真になりますが、撮影した 写真をギャラリーモードでお楽しみいただく分には、この画質で十分です。

この画質の撮影は、カメラモードで、一時停止したら下にフリックします。

#### 高画質

別途、別のソフトから印刷させるようなことをお考えの場合に適した画質です。

データサイズが、通常画質より大きくなってしまいます。

この画質の撮影は、カメラモードで、ダブルタップして撮影します。

# 9. 補足

#### 9-1. 写真の保存フォルダー

パシャッとリーダーで撮影された写真は、「マイピクチャ」の「パシャッとリーダー」という 名前のフォルダーに保存されます。